#### **PC「Windows」での操作見本です。**

お使いのPCやブラウザによって画面の見え方は変わる可能性がございます。 何卒ご了承ください。

#### 【1】事前準備について

案内メールの「サイトURL」をクリックしてください。

②画面下のから「ダウンロード」欄内の「ミーティングクライアント」をクリック、 「ミーティング用Zoomクライアント」をインストールします。

| 🔀 ZoomのPC版・アプリインストール方 🛛 💌 Zoomミーティン                                                                          | ₫-Zoom × +                                                                                                    |                                                                             | - 8 ×                            |  |  |
|----------------------------------------------------------------------------------------------------|----------------------------------------------------------------------------------------------------|-----------------------------------------------------------------------------|----------------------------------|--|--|
| ← → C                                                                                                    |                                                                                                    |                                                                             | ९ ★ 🔒 ।                          |  |  |
| 🏭 アプリ 📕 ポータル 🏮 LINE Official Acc… 🕜 Face                                                                     | book 🧿 Peatix (ビーティック… 👔 ChatP 🚦 grcor                                                                                    | e 🖭 Zoomミーティング - ··· 📳 HITO-Talent 🔇 三茶サイネージ 💩 マ                            | イラ丨小さな学びで… »                     |  |  |
|                                                                                                    |                                                                                                    | デモをリクエスト 1.888.799.                                                         | 9666 RESOURCES <del>-</del> サポート |  |  |
| <b>200M</b> אַלכדע דער איז איז איז איז איז איז איז איז איז איז                                               | 「格設定 セールスへのお問い合わせ                                                                                                    | ミーティングに参加する ミーティングを開催する + サインイン                                             | サインアップは無料です                      |  |  |
| この危機的状況を乗り越えるため、ユーザーを支援するリソースを開発しました。詳細はこちらをクリックしてください。 ×                                                    |                                                                                                    |                                                                             |                                  |  |  |
| デモをリクエスト 今すぐ職入                                                                                               |                                                                                                    |                                                                             |                                  |  |  |
| NASE<br>Zoonプログ<br>お茶様<br>開社のケーム<br>現所指袖<br>総合<br>トゲー<br>ちの見え<br>メディアキット<br>How to Video<br>Brand Guidelines | Eーディングクライアント<br>フランザ気症<br>い<br>Outdox/フラグイン<br>時のロックログイン<br>ドローの「クロップリ<br>スカロログアリ<br>フロビナーとイベント<br>メカロログアリ<br>2000(-チャリ消費 | Zomをデストする<br>アカウント<br>サポートセンター<br>ライブトレーニング<br>フィートバック<br>ありい合せ<br>アクセンとリティ |                                  |  |  |
|                                                                                                    | mmunications, Inc. All rights reserved. プライパシーおよび法務ポリシー                                                                   | 広告について   Do Not Sell My Personal Information   クッキー選択設定   セキュリティ            |                                  |  |  |

- ・ZoomInstaller.exeをダウンロード、クリックして起動
- ・自動でインストールが開始されます

### ③インストールが終了すると、アプリケーションが自動で立ち上がります。

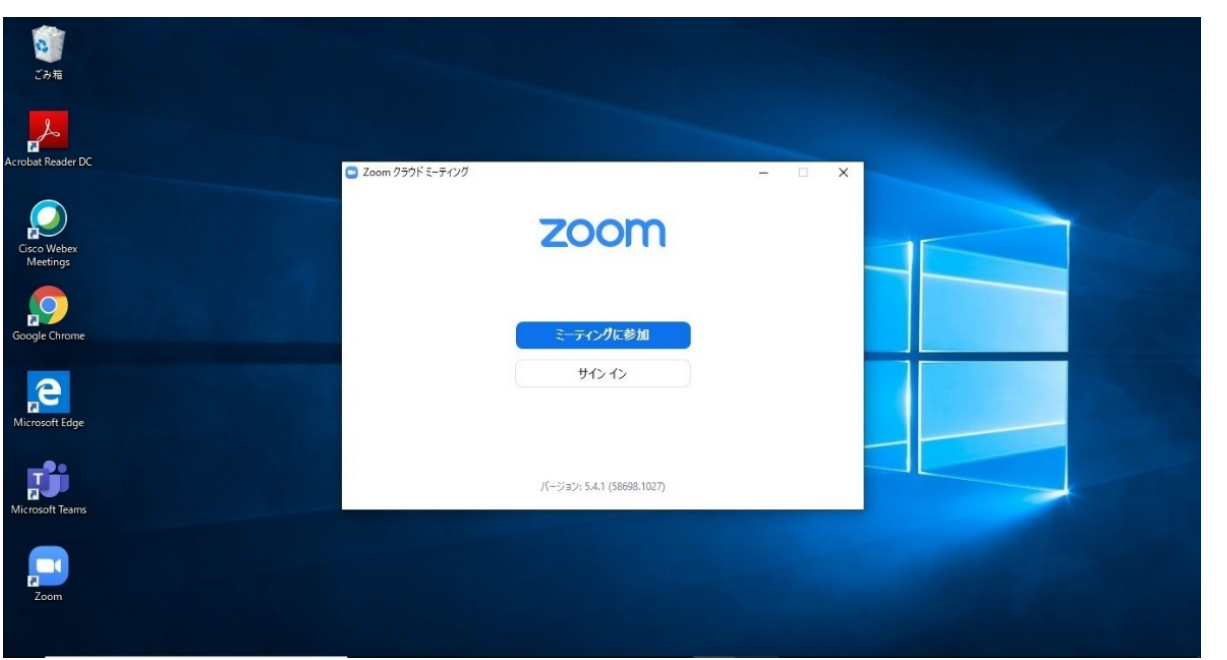

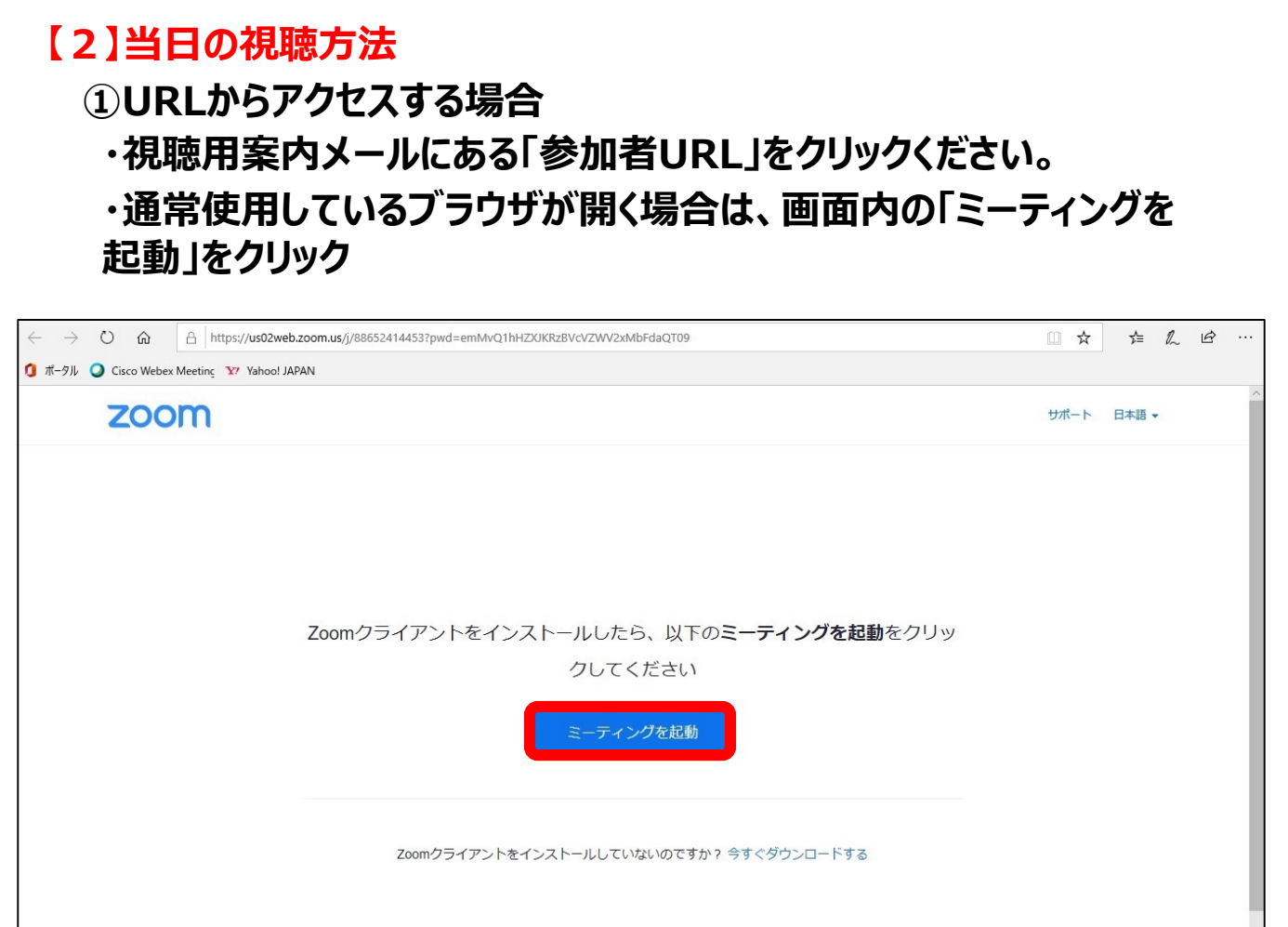

Copyright ©2020 Zoom Video Communications, Inc. All rights reserved.

・準備は完了です。視聴画面が開きます。

# 【2】当日の視聴方法

# ②ミーティング番号、パスワードを入力して参加する場合

「Zoom デスクトップアプリ」に
 視聴用案内メールにある「ミーティングID」および
 表示名(本名カナ)を入力のうえ、参加をクリックしてください。
 ※ミーティングIDは概ね11ケタの番号です。URLではありません。

| こみ病 O1                                   |                                                                                                    |
|------------------------------------------|----------------------------------------------------------------------------------------------------|
| Cicco Webex<br>Meetings<br>Google Chrome | <ul> <li>Zoom</li> <li>×</li> <li>ミーティングに参加する</li> <li>ミーティングロまたは個人リンク名を入力</li> <li>シナガワハナコ</li> <li>戦策中のショーングのたわりにつかり前を記憶する</li> </ul> |
| Microsoft Teams                          | <ul> <li>● 村木のミーデイノクのにGOLCLの石田(きむ) (1000)</li> <li>● 白分のビデオをオフにする</li> <li>参加</li> <li>キャンセル</li> </ul>                                 |

### ・視聴用案内メールにある「パスワード」を入力し、 「次へ」をクリックしてください。

| ごみ箱                     | 01 |                                    |  |
|-------------------------|----|------------------------------------|--|
| Acrobat Reader DC       | 02 |                                    |  |
| Cisco Webex<br>Meetings | 03 | <ul> <li>ミーティングパスコードを入力</li> </ul> |  |
| Google Chrome           |    | ミーティングパスコード                        |  |
| Microsoft Edge          |    |                                    |  |
| Microsoft Teams         |    | ミーティングに参加する キャンセル                  |  |
| Zoom                    |    |                                    |  |

・準備は完了です。視聴画面が開きます。